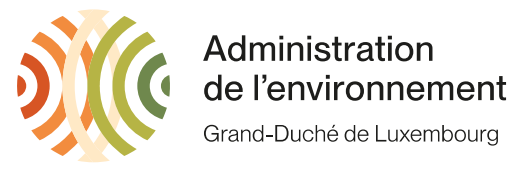

How to complete an annual report

After the login page, you will be directed to the page "001 -Authorizations of the company", where you can find your list of annual reports:

|                                        |                                                                                                    |               |                                 | Wast          | e Transport &<br>Annual report | Treatments and Aut | t of Waste -<br>thorizations |
|----------------------------------------|----------------------------------------------------------------------------------------------------|---------------|---------------------------------|---------------|--------------------------------|--------------------|------------------------------|
| 001 - Author                           | izations of the company                                                                                                 |               |                                 |               | waste_                         | annual_report      | web#AEV005                   |
| You are logg                           | ed in as AEV005 for the group TEST E-RA RAP                                                                             | PORT          | <b>S</b> .                      |               |                                |                    |                              |
| EDIT : Cha<br>BACK : Bac<br>EXIT : Log | inge of the parameters of my account ;<br>k to the main menu ;<br>out.                                                  |               |                                 |               |                                |                    |                              |
| Download in                            | nstructions manual (v4.2) : <u>'PDF'</u> .                                                                              |               |                                 |               |                                |                    |                              |
| Download co<br>(grouping of            | mpany reference list : ' <u>CSV'</u> ' <u>HTML'</u> ( Year : 20)<br>transport-, dealer-, destination- companies, for ar | 22<br>ny type | ])<br>e of annual report)       |               |                                |                    |                              |
| FIRM_NEW<br>FIRM_CHECK<br>FIRM_DOCUI   | : Request to add a new company as transp<br>C : Check of the company ID's ;<br>MENT ]: my documents.                    | orter         | or consignee ;                  |               |                                |                    |                              |
| List of annu                           | al reports [#49] <u>+/-</u>                                                                                             |               |                                 |               |                                |                    |                              |
| Enter the val                          | ue and apply the filter :                                                                                               | ೩ [#4         | 9 / 49 ]                        |               |                                |                    |                              |
|                                        | Annual report type                                                                                                    | Year          | Stage                           | Company<br>ID | Name                           | City               |                              |
| SELECT                                 | installation for the treatment of asphalt<br>[A#REPORT]                                                                 | 2017          | Additional<br>information [inf] | 5             | TEST E-RA<br>RAPPORTS          | REMICH [LU]        |                              |
| SELECT                                 | municipality [C#REPORT]                                                                                                 | 2019          | Data input [enc]                | 5             | TEST E-RA<br>RAPPORTS          | REMICH [LU]        |                              |
| SELECT                                 | waste treatment installations (other)<br>[D#REPORT]                                                                     | 2017          | Data input [enc]                | 5             | TEST E-RA<br>RAPPORTS          | REMICH [LU]        |                              |
| SELECT                                 | incineration of wood [D1#REPORT]                                                                                        | 2017          | Additional<br>information [inf] | 5             | TEST E-RA<br>RAPPORTS          | REMICH [LU]        |                              |
| <u> </u>                               | 1                                                                                                    | ·             |                                 |               | 1                              | 1                  |                              |

2017 Data input [enc]

5

TEST E-RA

RAPPORTS TEST E-RA

REMICH [LU]

Now, you can "SELECT" the report that you want to fill out.

intermediate storage facility for waste [E#REPORT]

SELECT

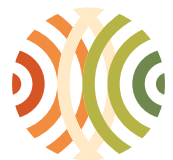

Grand-Duché de Luxembourg

You will get to the page "020 - Annual report of a company". To start your Inventory, you click on "CREATE" in the dark green zone. (If you have already created your report, there will be an "EDIT" button on the same place)

| Waste Transpor                   | Waste Transport & Treatment of Waste - |             |  |  |  |
|----------------------------------|----------------------------------------|-------------|--|--|--|
| Annual rep                       | Annual reports and Authorizations      |             |  |  |  |
| )20 - Annual report of a company | waste_annual_report                    | ■ GD5#AEV00 |  |  |  |

Treatment of the annual report of the company TEST E-RA RAPPORTS, located at REMICH.

🔺 Only shipments of waste loaded in Luxembourg are allowed to be mentioned in the transport movements inventory. Å

| ID.Report          | 40312                  |   |
|--------------------|------------------------|---|
| Annual report type | transport of waste     | ~ |
| Year               | 2020                   |   |
| Stage              | Additional information | ~ |

Choose one of the following options :

TRANSFER : Send report (follow up treatment by the administration) ;

| DELETE |   |
|--------|---|
| BACK   | - |
| FXIT   |   |

| TE | : Delete Annual report ;    |
|----|-----------------------------|
| <  | : Back to list of reports ; |
|    | : Logout.                   |
|    |                             |

 ${}^{\mathbb{A}}$  The uploaded document must not have any security restrictions (the data must be exploitable).  ${}^{\mathbb{A}}$ 

## **Reference documents**

| Movement inventory (CSV-file) - structure [PDF]   | 0 |
|---------------------------------------------------|---|
| How to complete an annual report via CSV ? [XLSX] | 0 |

## **Report elements**

| [#04] Request for additional information [HTM] [05/05/2023]       | Ø |                                                |            |
|-------------------------------------------------------------------|---|------------------------------------------------|------------|
| [#03] Certificate of transmission/verification [HTM] [02/05/2023] | ٢ |                                                |            |
| [#02] Z) Declaration of inactivity [PDF] (Empty form)             |   | Choose File No file chosen<br>(< 5 Mo !) APPLY | -          |
| [#01] Inventory of movements [CSV] [16/11/2022 - 15/05/2023]      |   | ID.inventory : 16875 EDIT                      | Data input |
|                                                                   |   |                                                |            |
| Other [DOC/DOCX/XLS/XLSX/PDF]                                     |   | ADD                                            |            |

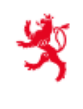

LE GOUVERNEMENT DU GRAND-DUCHÉ DE LUXEMBOURG Ministère de l'Environnement, du Climat et du Développement durable Administration de l'environnement

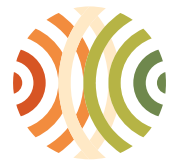

Grand-Duché de Luxembourg

You get to the page "025 – Movement inventory of a company", where you select the "ADD" button:

|                                       | Waste Transp | ort & Treatmer      | nt of Waste - |
|---------------------------------------|--------------|---------------------|---------------|
|                                       | Annual i     | reports and Au      | thorizations  |
| 025 - Movement inventory of a company |              | waste_annual_report | web#AEV005    |

Suivi application (DOCX) @ LAN

Treatment of the movement inventory nº 15145 of the company TEST E-RA RAPPORTS, located at REMICH.

🔺 Only shipments of waste loaded in Luxembourg are allowed to be mentioned in the transport movements inventory. Å

| Element            | Inventory of movements |   |  |  |  |  |
|--------------------|------------------------|---|--|--|--|--|
| Annual report type | transport of waste     | ~ |  |  |  |  |
| Year               | 2021                   |   |  |  |  |  |
| Stage              | Data input 🗸           |   |  |  |  |  |
| ADD : Add a lin    | e to the inventory ;   |   |  |  |  |  |

| VALIDATE   | : Validate inventory ;                                       |
|------------|--------------------------------------------------------------|
| FIRM_NEW   | : Request to add a new company as transporter or consignee ; |
| BACK       | : Back to Annual report ;                                    |
| EXIT       | : Logout ;                                                   |
| EXPORT_ALL | : EXPORT ALL @ LAN.                                          |

Inventory doesn't contain any lines.

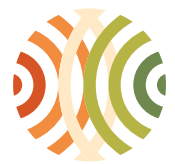

Grand-Duché de Luxembourg

On this page, you can fill in every transport individually or you can summarize the identic ones of the year (meaning if you transported several times the same category of waste from the same producer, with the same dealer to the same destination with the same treatment code, you can summarize these quantities and save some time).

| Waste Transport & Treatment of Waste -<br>Annual reports and Authorizations |                        |              |  |                     |          |          |  |  |
|-----------------------------------------------------------------------------|------------------------|--------------|--|---------------------|----------|----------|--|--|
| 025a - Treatment of the                                                     | inventory of movements | - Add a line |  | waste_annual_report | 🔲 🥅 🔍 we | b#AEV005 |  |  |
| Producer (NACE Code)                                                        |                        | ]            |  |                     | ~        |          |  |  |
| Initial Producer ? 🔍                                                        | ~                      |              |  |                     |          |          |  |  |
| Waste code 🔍 😫                                                              |                        |              |  |                     | ~        |          |  |  |
| Dealer (ID ; name<br>[location]) 🔍                                          |                        |              |  | ~                   |          |          |  |  |
| Destination<br>(ID ; name [location])                                       |                        | ]            |  | ~                   |          |          |  |  |
| Treatment code 💿 🛛                                                          |                        |              |  |                     | ~        |          |  |  |
| Quantity 💿                                                                  |                        |              |  |                     |          |          |  |  |
| Unit 💿                                                                      | ~                      |              |  |                     |          |          |  |  |
|                                                                             |                        |              |  |                     |          |          |  |  |

VALIDATE: Validate the adding of the line with the entered informations ; BACK : Back to inventory.

After you entered this transport, you click on "VALIDATE". Now you can add you next line of your inventory.

| Waste Transport & Treatment of Waste -<br>Annual reports and Authorizations                                                                                                    |                   |                                                  |           |                                                                                   |           |          |      |                   |  |  |
|----------------------------------------------------------------------------------------------------|-------------------|--------------------------------------------------|-----------|-----------------------------------------------------------------------------------|-----------|----------|------|-------------------|--|--|
| 025 - Movement inventory of a company waste_annual_report 🚺 💻 🔍 web#AEV005                                                                                                    |                   |                                                  |           |                                                                                   |           |          |      |                   |  |  |
| Treatment of the movement inventory n° 15145 of the company TEST E-RA RAPPORTS, located at REMICH.                                                                                                    |                   |                                                  |           |                                                                                   |           |          |      |                   |  |  |
| Element Inventory of movements                                                                                                    |                   | Producer                                         | tion (DOC | <u>X) @ LAN</u>                                                                   |           |          |      |                   |  |  |
| report transport of waste                                                                                                    | ~                 | (NACE)                                           |           | ~                                                                                 |           |          |      |                   |  |  |
| type                                                                                                    |                   | Waste code                                       |           |                                                                                   | •         |          |      |                   |  |  |
| Stage Data input V                                                                                                    |                   | Transporter-                                     |           |                                                                                   |           | _        |      |                   |  |  |
| ADD       : Add a line to the inventory ;         VALIDATE       : Validate inventory ;         VALIDATE       : Validate inventory ;         : Request to add a new company as transporter or consignee ;       Destination         BACK       : Back to Annual report ;         EXIT       : Logout ;         EXPORT_ALL       : EXPORT ALL @ LAN. |                   |                                                  |           |                                                                                   |           |          |      | <u> </u>          |  |  |
| ID Producer Producer                                                                                                    | Waste             | Dealer                                           | Flag      | Destination                                                                       | Treatment | Quantity | Unit | Input date        |  |  |
| Imme     (VA1)     (NACE)       Imme     (VA1)     00.001 - Private persons / households                                                                                                    | 130208 [BE<br>ID. | ENSCH-HERZIG SARL<br>ETTEMBOURG ; LU] -<br>19714 | No        | OEKO-SERVICE<br>LUXEMBOURG SA<br>ENTREPOT (SDK) [COLMAR-<br>BERG ; LU] - ID.21008 | R13       | 123      | Kg 1 | 022/03/25<br>0:25 |  |  |

After finishing your report, you can click on VALIDATE.

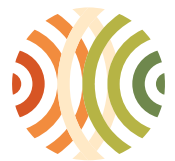

Grand-Duché de Luxembourg

You have been directed to page "020 – Annual report of a company" once again, where you can click on the "TRANSFER" button to send your report to the administration.

| Waste Transport & Treatment of Waste -<br>Annual reports and Authorizations |                                                        |
|-----------------------------------------------------------------------------|--------------------------------------------------------|
| waste_annual_report                                                         | 💶 💻 GD5#AEV005                                         |
|                                                                             | Treatment of<br>rts and Authori<br>waste_annual_report |

Treatment of the annual report of the company TEST E-RA RAPPORTS, located at REMICH.

 ${}^{
m A}$  Only shipments of waste loaded in Luxembourg are allowed to be mentioned in the transport movements inventory.  ${}^{
m A}$ 

| ID.Report          | 40312                  |        |
|--------------------|------------------------|--------|
| Annual report type | transport of waste     | ~      |
| Year               | 2020                   |        |
| Stage              | Additional information | $\sim$ |

Choose one of the following options :

TRANSFER : Send report (follow up treatment by the administration) ;

DELETE : Delete Annual report ;

BACK : Back to list of reports ;

: Logout.

EXIT

🐣 The uploaded document must not have any security restrictions (the data must be exploitable). 🐣